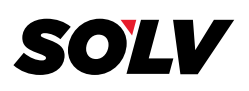

### HOW TO VIEW YOUR 1099 TRANSMITTALS

# INCLUDED ARE STEP-BY-STEP DIRECTIONS ALONG WITH PICTURES TO HELP VIEW YOUR 1099 TRANSMITTAL.

Your screen will reflect different information as these are just examples.

You can access your files by going to our website: <u>www.w2copy.com</u>

#### YOU WILL RECEIVE AN EMAIL WITH THIS INFORMATION:

 Your 1099 Transmittal Information is ready for you to retrieve at our website. THESE FILES HAVE BEEN SUBMITTED TO THE IRS.

#### IF ANY EINS ARE MISSING THEN REPORT TO US IMMEDIATELY AT W2PROCESSING@THESOLVGROUP.COM

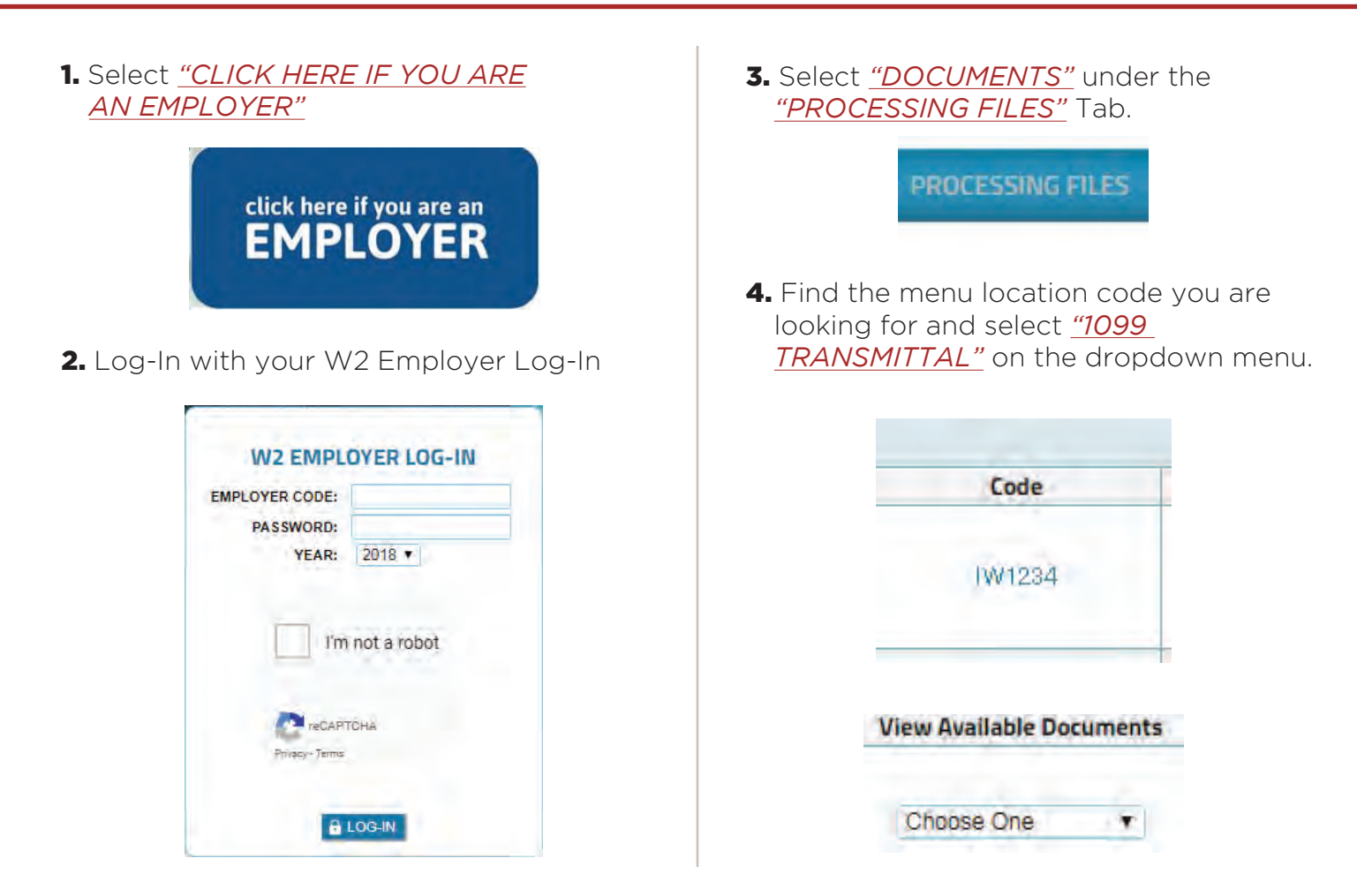

W2processing@thesolvgroup.com | 800.388.3650 | thesolvgroup.com

### **SOLV** | HOW TO VIEW YOUR 1099 TRANSMITTALS

- **5.** You will then see your 1099 Transmittal information if you had us transmit your files to the IRS.
  - Control Report: Contains all records that were submitted to the IRS. If you have multiple FEINS then you will see A, B, C files.
  - Upload Statistics: This is a PDF screen shot of the Transmittal Information. FILE NAME WILL BE "1099.TRANS"
  - 1096 Report: This is a PDF file of your 1096 Report. If you have multiple EINS then you should have one 1096 per EIN. FILE NAME WILL BE "IRSTAX"

## DOCUMENTS

|               |              | Customer Codes                     |
|---------------|--------------|------------------------------------|
| Code          | Name         | View Available Document            |
| 72001         | Test W2 Emp  | ployer 1099 Transmittal 🔹          |
|               | 109          | 99 Transmittal Files               |
| Created       | Size         | File                               |
| 2019-01-28 15 | 56 0.00 KB   | irstax                             |
| 2019-01-28 15 | 52 47.69 .0  | 1099m trans 2018.docx              |
| 7040 04 20 45 | 50 287.39 KB | it2001 1099-misc control reports V |

**1960 South Meridian Road** Meridian, ID 83642 W2processing@thesolvgroup.com | 800.388.3650 | **thesolvgroup.com**